## ○ 〔 ○ ↓ ↓ ○ (動画配信サーバ)と連携して利用する方法

# 🖸 はじめに

WebClassの教材に動画ファイルをアップロードすることで、自動的にCLEVAS(動画配信サーバ) に動画を登録することができます。CLEVASではシングルサインオン機能が有効になっているため、 学生ユーザは教材の「動画の閲覧」リンクをクリックするだけで、自動的にCLEVASに登録された 動画を視聴できるようになります。

※CLEVASへ登録完了後、WebClassサーバの動画ファイルは削除されます。

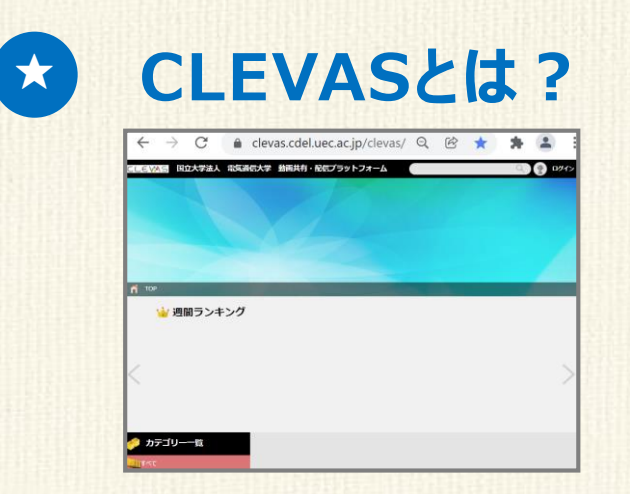

**教育映像の管理・配信**に特化したシステムです。視聴環境を選ばず、 スマートファン等のマルチデバイスに対応した動画配信が可能です。 動画配信サーバを学内に設置して、eラーニングセンターが運用・管理。 学生ユーザのリクエストに応じてストリーミング形式による配信を行います。

> お問合せ:eラーニングセンター X wc-staff@cdel.uec.ac.jp

## ○ 〔 ○ ↓ ↓ ○ (動画配信サーバ)と連携して利用する方法

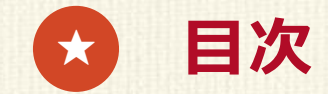

# 利用手順1 CLEVAS連携機能を有効化する

# 利用手順2 動画ファイルをアップロードする(1/4)~(4/4)

### 利用手順3 「資料」教材から動画ファイルを再生する

## 利用手順1 CLEVAS連携機能を有効化する

CLEVAS連携機能は、コース毎に有効/無効の切り替えが可能です。 有効化するには、コースオプション画面の「フォトロン動画連携設定」を、【Yes】に設定します。

トップメニューの
 「コース管理」>「コース設定」をクリックします。
 コースオプション画面が表示されます。

| その他▼ メンバー▼       | コース管理▼           | 学生として       | ログインする |
|------------------|------------------|-------------|--------|
|                  | 開講情報             |             |        |
| 資料               | コース設定            |             |        |
| ● コース開設申請をされ     | バックアップ           | / レストア      |        |
|                  | 利用状況集計           |             |        |
| 利用可能期間 2021/03/1 | 5 00:00 - 2022/0 | 02/15 23:59 |        |
|                  |                  |             |        |

コースオプション画面の最下部の
 「フォトロン動画連携設定」を【Yes】にします。
 画面最下部の 保存 ボタンをクリックします。

以上で設定は完了です。

## 利用手順2 動画ファイルをアップロードする(1/4)

CLEVAS連携機能は、WebClassの「資料」教材にのみ対応しています。 「資料」教材の編集画面を開き、「取り込みファイル」にアップロードする動画ファイルを指定します。

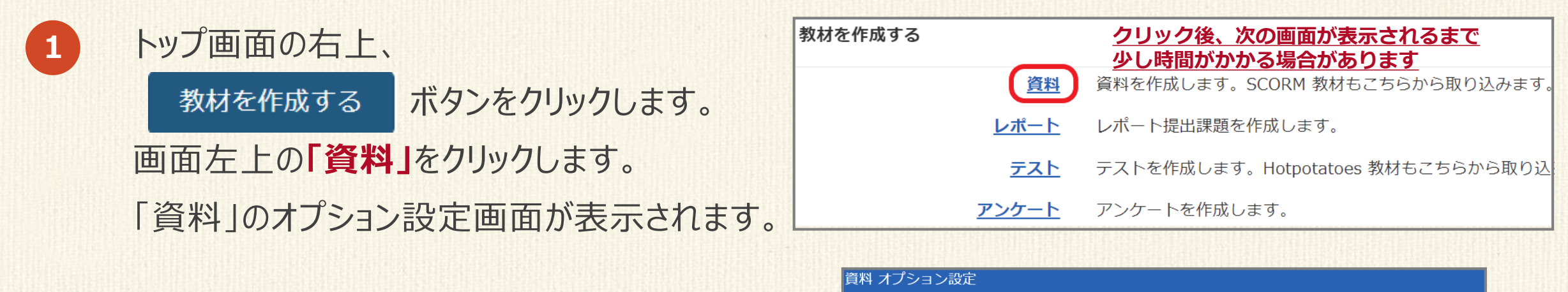

「資料」のオプション設定画面の 必須「タイトル」に教材名を入力します。 「アクセス制限」で学生ユーザに教材を 公開するか非公開にするかを選択します。 その他、必要なオプションを設定します。

2

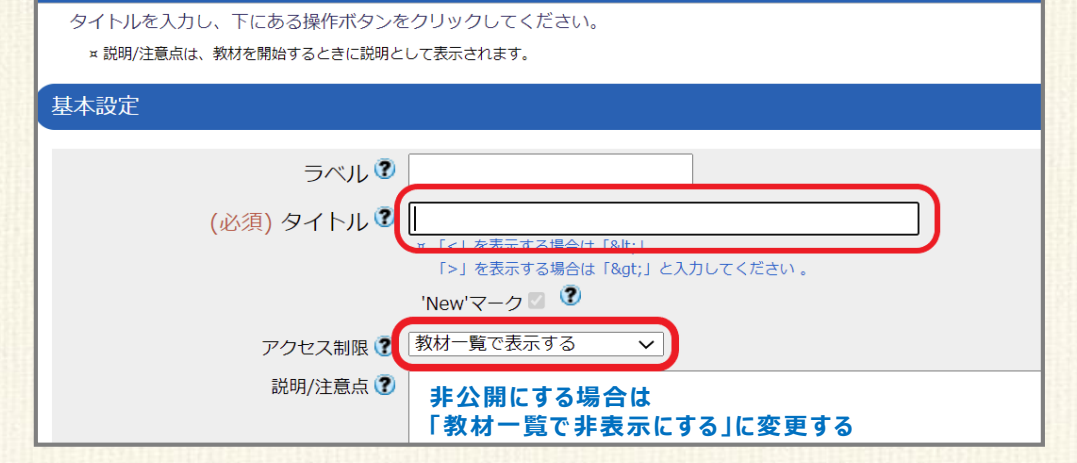

### 利用手順2 動画ファイルをアップロードする(2/4)

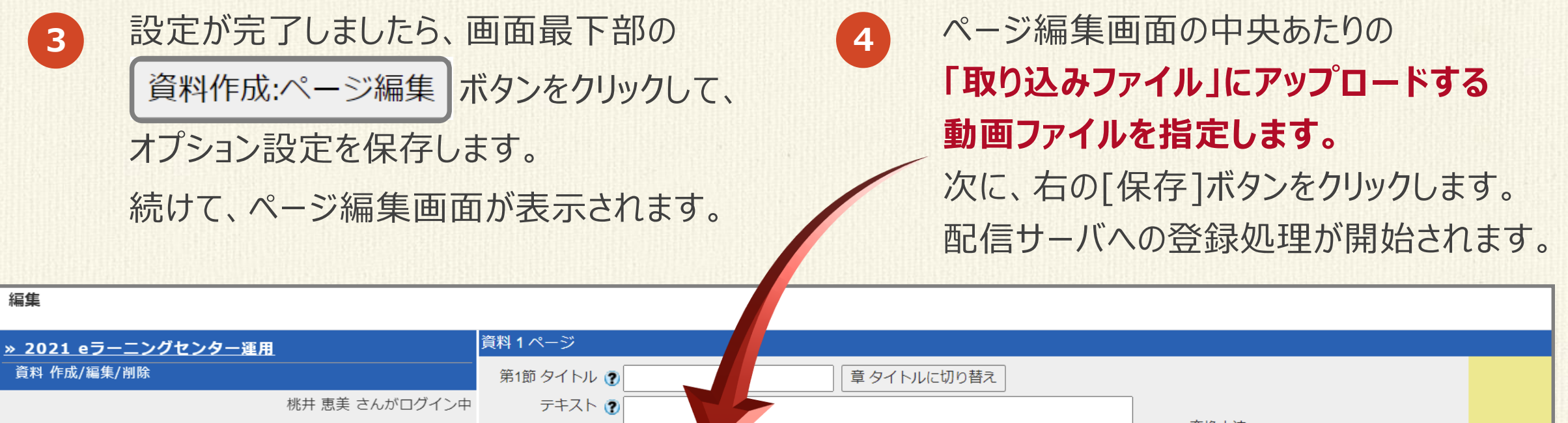

保存

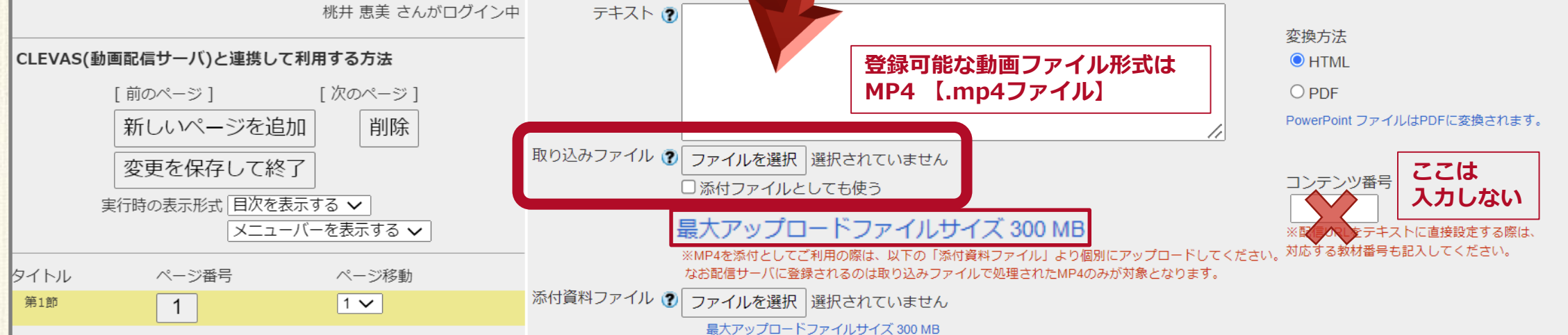

### 利用手順2 動画ファイルをアップロードする(3/4)

6

5 登録処理が完了するまでに、<u>約10分程度</u> かかります。(※登録時間は動画サイズや 回線速度で変動します。) そのままお待ちの方は、<u>約10分後に</u>、 再度、右の「保存」ボタンをクリックします。 画面表示が切り替われば、登録完了です。

登録完了までの間、別の作業をされる方は一旦「変更を保存して終了」 ボタンをクリックして、ページ編集画面を閉じてください。

編集

| » 202: | 1 eラーニングセンター運用             |                         | 資料 1 ページ     |                                                                                         |                                       |                               |    |
|--------|----------------------------|-------------------------|--------------|-----------------------------------------------------------------------------------------|---------------------------------------|-------------------------------|----|
| 資料 作   | ∈成/編集/削除                   |                         | 第1節 タイトル 🅐   | 章 タイトルに                                                                                 | 切り替え                                  |                               |    |
|        |                            | 桃井 恵美 さんがログイン中          | テキスト 🍞       |                                                                                         |                                       |                               |    |
| CLEVAS | (動画配信サーバ)と連携して利<br>[前のページ] | <b>用する方法</b><br>[次のページ] |              | 登録処理中はWebClassサール                                                                       | (上の動画が再生されま                           | च.                            |    |
|        | 新しいページを追加                  | 削除                      |              | //                                                                                      | コンテンツ種                                | ·号                            | 保存 |
|        | 変更を保存して終了                  |                         | 取り込みノアイル 😮 ※ | くこの動画は現仕動画配信サーハへの <b>登録処理中</b><br>登録が完了すると自動でテキストに配信用URLが<br>い動画の発行の研究にていた時にフェンストゥの短先が同 | ぐり。<br>※配信URLをテ<br>設定されます。<br>対応する教材番 | ≔キストに直接設定する際は、<br>汚も記入してください。 |    |
|        | 実行時の表示形式 日次を表示<br>メニューバ    | する 🗸<br>一を表示する 🖌        |              | f 動画の登録処理が発すりた時点でデキストやの編集が中<br>オリジナルファイル <u>» (TEST)Water drops.mp4</u>                 | クリア                                   |                               |    |
| タイトル   | ページ番号                      | ページ移動                   |              | ファイルを選択」選択されていません<br>                                                                   |                                       |                               |    |
| 第1節    | 1                          | 1 🗸                     |              |                                                                                         |                                       |                               |    |

#### 利用手順2 動画ファイルをアップロードする(4/4)

8

CLEVAS(動画配信サーバ)への動画登録が 完了しましたら、ページ編集画面の「テキスト」 欄に配信用URLが自動的に設定されます。

7

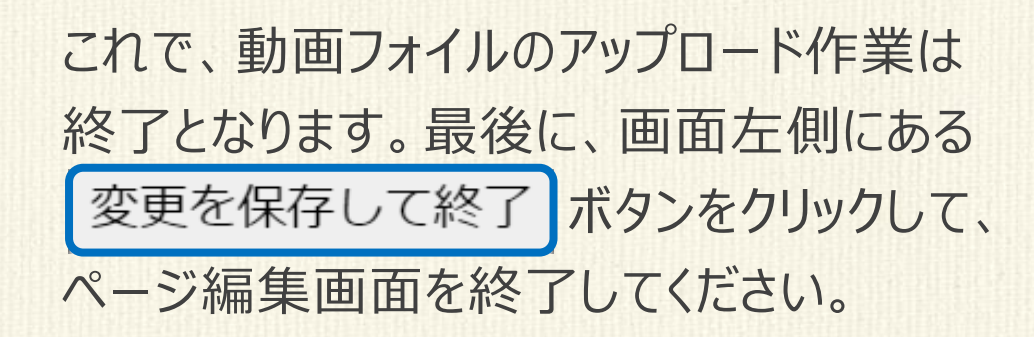

| <u>» 2021 eラーニングセンター運用</u>                                                                                                    | 資料1ページ                                                                                                    |
|----------------------------------------------------------------------------------------------------|----------------------------------------------------------------------------------------------------|
| <br>資料 作成/編集/削除                                                                                                    | 第1節 タイトル 🔊                                                                                                    |
| 株井 恵美 さんがログイン中<br>CLEVAS(動画配信サーバ)と連携して利用する方法<br>[前のページ] [次のページ]<br>新しいページを追加 削除<br>変更を保存して終了<br>実行時の表示形式 目次を表示する ↓<br>メニューバーを表示する ↓ | <ul> <li>テキスト ②</li> <li>「</li> <li>「</li> <li>href='https://webclass.cdel.uec.ac.jp/webclass/tool/photron/cle<br/>vas_movie_start.php?content_id=10000031'<br/>target='_blank'&gt;&gt; 動画の閲覧 <ul> <li>1. 動画視聴時にシークバーを使ってスキップした場合、視聴<br/>率は100%になりませんのでご注意ください。</li> </ul> <ul> <li>アケイルはPDFに変換されます。</li> <li>(</li> <li>マンテンツ番号</li> <li>※配信URLをテキストに直接設定する際は、<br/>が広する教材番号も記入してください。</li> </ul> <ul> <li>※配信WTLを支持してください。</li> </ul> </li> <li>※が付資料ファイル ③</li> <li>ファイルを選択 選択されていません<br/>最大アップロードファイルサイズ 300 MB</li> </ul> |
|                                                                                                    | >> 動画の閲覧<br>1. 動画視聴時にシークバーを使ってスキップした場合、視聴率は100%になりませんのでご注意ください。<br>2. シークバーによるスキップをした場合は、スキップした箇所から閲覧を開始する事で視聴率に反映されます。                                                                                                    |

#### 利用手順3 「資料」教材から動画ファイルを再生する

最後に、動画の視聴確認を行います。「資料」教材を開いて、 「>> 動画の閲覧」リンクをクリックしてください。CLEVASの動画ページへ遷移します。

1 トップ画面から当該教材を開始します。画面中央上の「>> 動画の閲覧」リンクをクリックすると、 CLEVASの再生用動画ページに遷移しますので、そこから動画をご視聴いただけます。

| > 2021 eラーニングセンター運用<br>CLEVAS(動画配信サーバ)と連携して利用する方法 ********************************** |                                         |
|--------------------------------------------------------------------------------------|-----------------------------------------|
| 桃井 恵美 さんかロクイン中<br>2. シークバーによるスキップをした場合は、スキップした箇所から閲                                  | になりませんのでご注意ください。<br>覧を開始する事で視聴率に反映されます。 |
| 前のページ 次のページ                                                                          |                                         |
| 国次を隠す資料を閉じる※初回アクセス時は、CLEVASがShibboleth認証状態では<br>CLEVASのトップページに遷移します。 https://cleva   | tないため、<br>is.cdel.uec.ac.jp/clevas/     |
| ※2回目以降は、直接CLEVASの動画ページへ遷移します                                                         | ,                                       |

#### 講義動画を視聴する方法

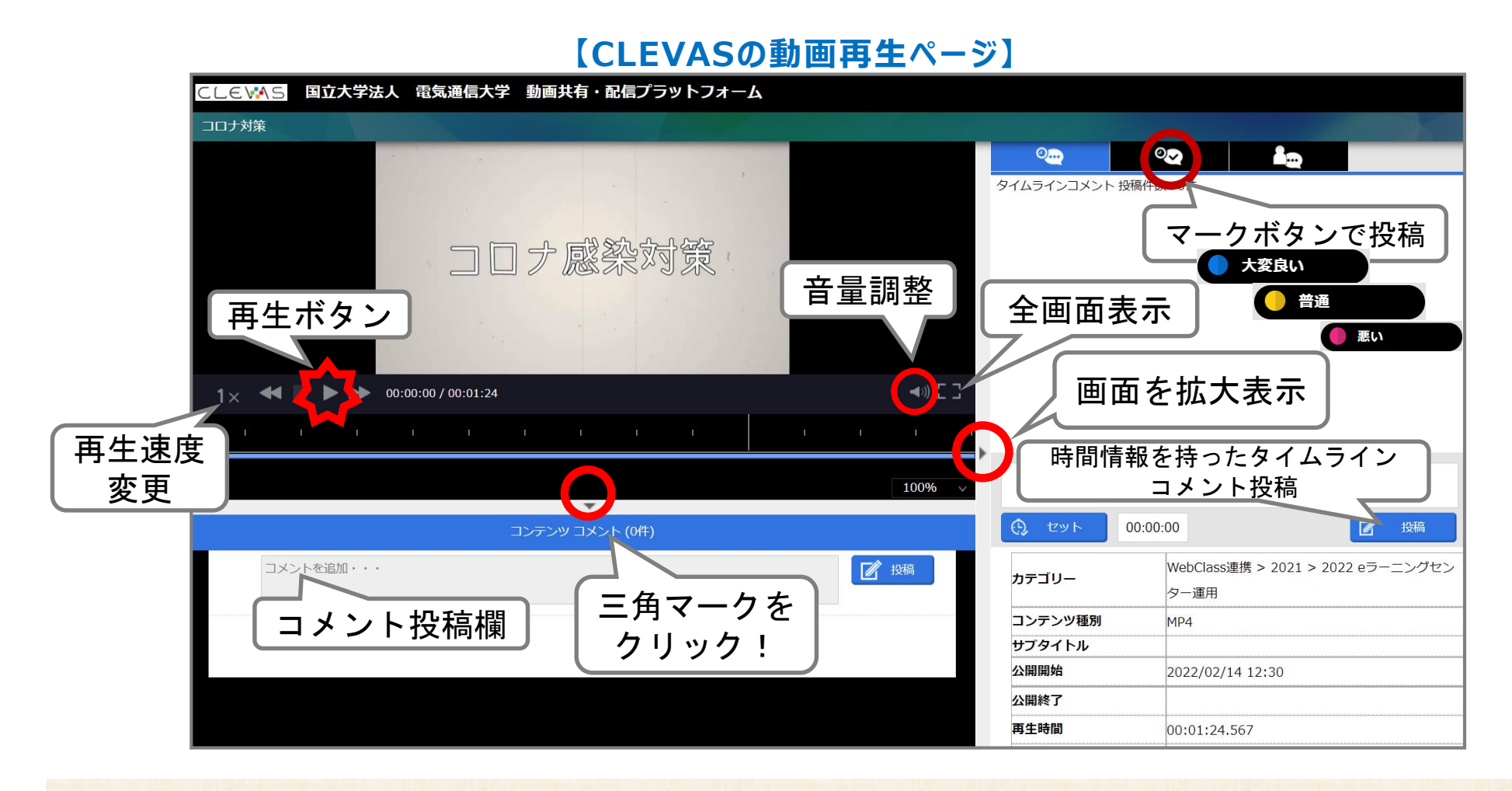

再生ボタンを押すと、赤い縦棒の再生バーが、その下に青い再生ポジションが表示されます。